## AD06 Adding a Scheduled Deliverable Requirement

(includes material for **AD04** and **AD07**)

## I. Purpose:

This procedure explains how add a scheduled deliverable requirement and how to check for completion. It covers also associating a deliverable/child to its parent, modifying a deliverable (AD07), and is a superset for setting up "as required" deliverables (AD04).

## II. Who Can Do This:

Only persons with administrator permissions can execute this procedure.

## **III. Important Pre-requisites**

The user is assumed to know:

- How to enter Cases (See How-to #DC04)
- How to "start associated workflow" from within a Case and the basic steps to enter a requirement (How-to #A02)
- The basic definitions of deliverables (See How-to #AD00).
- The naming conventions for requirements (See How-to #DC01). *Consistency amongst all the formats and nomenclature in field parameters is paramount for search integrity.* 
  - If unsure before hitting "complete", look at similar examples in the existing RMS (Production) data.
  - Always verify any new entries by searching afterward.

## IV. The Example

The example uses Clause I.142, partially extracted below. For comparison, the Parent (non-deliverable) data is shown followed by set up of the deliverable workflow and data.

#### CLAUSE I.142 - FAR 52.209-9 UPDATES OF PUBLICLY AVAILABLE INFORMATION REGARDING RESPONSIBILITY MATTERS (FEB 2012)

- (a) The Contractor shall update the information in the Federal Awardee Performance and Integrity Information System (FAPIIS) on a semi-annual basis, throughout the life of the contract, by posting the required information in the Central Contractor Registration database via https://www.acquisition.gov.
- (b) As required by section 3010 of the Supplemental Appropriations Act, 2010 (Pub. L. 111-212), all information posted in FAPIIS on or after April 15, 2011, except past performance reviews, will be publicly available. FAPIIS consists of two segments—

## V. Procedure

- 1. Follow How-to procedure #AD02, Steps V.1 to V.6 to see the "Enter Requirements Data" screenshot for the data for the Parent (non-deliverable) requirement.
  - The laziest RM PM/administrator will set up the deliverable first, and the parent second. This recommended sequence allows the association of the deliverable requirement to the parent, while the parent is being defined (the deliverable exists(!) to enable set up of the association).
  - If the parent requirement exists already, <u>then after</u> defining the deliverable, a new workflow must be opened to modify the parent to add the association to the deliverable child (see also How-to AD05). This write-up follows this sequence, just because.

LBNL Doc # 04.04.001.403-AD06 28 November 2014

The official or current version is located in the repository for Institutional Documents, accessible via OCA's website. Printed or electronically transmitted copies are not official. Users are responsible for working with the latest approved revision.

#### Requirement Job/Enter Requirement Data step for Parent (non-deliverable) requirement:

| [ | How-to examples - Analyses & Planning (Edit Mode) | Add deliverable requirement - Enter Requirement Details (E         | idit Mode) 🗙                                             |                |
|---|---------------------------------------------------|--------------------------------------------------------------------|----------------------------------------------------------|----------------|
|   | Complete Task                                     | vailable 🕒 Move to Waiting 🤞 Reassign Task 🔠                       | Show Job Details                                         |                |
|   | Property Values                                   |                                                                    |                                                          |                |
|   | Requirement Information                           |                                                                    |                                                          |                |
|   | Contract Part*:                                   | Contract Section                                                   |                                                          |                |
|   | Contract Section*:                                | I <b>•</b>                                                         |                                                          |                |
|   | Contract Subsection (eg. H.13 or I.021)*:         | L142                                                               | ×                                                        |                |
|   | Source Requirement Type*:                         | Federal Acquisition Regulation (FAR)                               |                                                          |                |
|   | SRD Citation*:                                    | FAR 52.209-9                                                       | ×                                                        |                |
|   | SRD Title*:                                       | Updates of Publicly Available Information Regarding Responsibility | y Matters (Feb 2012)                                     |                |
|   | SRD Section/Paragraph Citation:                   |                                                                    | For this parent requ                                     | lirement, we   |
|   | SRD Section Title:                                |                                                                    | don't enter any                                          | in chieft, we  |
|   | Brief Summary of Requirement:                     |                                                                    | section/paragraph i                                      | nfo.           |
|   | Link to SRD and/or other info (hyperlink):        | Q URL: Name                                                        | The FAR carries a date later t                           | han the        |
|   | Link to SRD and/or other info<br>(attachment):    | Q,                                                                 | default C31 start date (6/1/0                            | 5). We don't   |
|   | Contract Effective Date:                          | Feb 🗸 1 🗶 2012 🗸 🗰 🗶                                               | so we enter the Feb 2012 dat                             | ed to the FAR, |
|   | Change Activity:                                  | pending                                                            | reasonable guess.                                        |                |
|   | Status:                                           | ⊚ active                                                           |                                                          |                |
|   | Primary Owner:                                    | ۵                                                                  |                                                          |                |
|   | Function (Primary)*:                              | z - Other                                                          |                                                          |                |
|   | Additional Owner:                                 | ۵                                                                  |                                                          |                |
|   | Additional Owner Function:                        | - U                                                                |                                                          |                |
|   | RMC Representative (Case)*:                       | Young,Lydia J                                                      |                                                          |                |
|   | Hierarchy Level*:                                 | 0                                                                  | ×                                                        |                |
|   | Policy Area:                                      | - U                                                                |                                                          |                |
| _ | Does this contain embedded req?*:                 | <ul><li>embedded</li><li>no</li></ul>                              | his is the Parent (= Main)                               |                |
|   | Instruction:                                      | If embedded, cite embedded (association)                           |                                                          |                |
|   | Is this a main req or a component of main?*:      | <ul> <li>component</li> <li>main</li> </ul>                        |                                                          |                |
|   | Is this a deliverable?:                           | No     Xe                                                          | This is the Parent , NOT the deliverable. So, "no" appli | ies.           |
|   | Instruction:                                      | If yes, complete deliverable information                           |                                                          |                |

## LBNL Doc # 04.04.001.403-AD06

28 November 2014

page 2

2. When all information is entered for the Parent, "Complete" the workflow. It should close.

3. Now let's set up to the deliverable requirement. Follow Procedure AD02, Steps V.1 to V.6 to reach the "Enter Requirements Data" step to enter the deliverable's requirement information.

The official or current version is located in the repository for Institutional Documents, accessible via OCA's website. Printed or electronically transmitted copies are not official. Users are responsible for working with the latest approved revision.

| How-to examples - Analyses & Planning (Edit Mod | te) 🗙 🗸 Add deliverable requirement 2 - Enter Requirement Details (Edit M                                                                                                    | lode) 🗙                                                        |
|-------------------------------------------------|----------------------------------------------------------------------------------------------------|----------------------------------------------------------------|
| 🐼 Complete Task 📮 Save 🛤 Make                   | Available 🕥 Move to Waiting 🔥 Reassign Task 🕮 Shov                                                                                                    | w Job Detail                                                   |
| Requirement Process                             |                                                                                                    | The deliverable's info                                         |
| ▲ Property Values                               |                                                                                                    | here is the same as its                                        |
| A Requirement Information                       |                                                                                                    | parent's.                                                      |
| Contract Part*:                                 | Contract Section                                                                                                    |                                                                |
| Contract Section*:                              | 1                                                                                                    |                                                                |
| Contract Subsection (eg. H.13 or I.021)*:       | L142                                                                                                    | ×                                                              |
| Source Requirement Type*:                       | Federal Acquisition Regulation (FAR)                                                                                                    |                                                                |
| SRD Citation*:                                  | FAR 52.209-9                                                                                                    | The deliverable is a child of the parent                       |
| SRD Title*:                                     | Updates of Publicly Available Information Regarding Responsibilities Ma                                                                                                    | requirement.                                                   |
| SRD Section/Paragraph Citation*:                | (a)                                                                                                    | - Add (or paraphrase) the Summary (450                         |
| SRD Section Title:                              |                                                                                                    | character limit), which will be included in the                |
| Brief Summary of Requirement*:                  | The Contractor shall update the information in the Federal Awardee Per<br>Information System (FAPIIS) on a semi-annual basis, throughout the life<br>the required information in the Central Contractor Registration database<br>https://www.acquisition.gov | formace and Integrity<br>of the contract, by posting<br>is via |
| Link to SRD and/or other info (hyperlink):      | URL: Name:                                                                                                    | ۵                                                              |
| Link to SRD and/or other info<br>(attachment):  |                                                                                                    | 👍 Upload a file 🙆                                              |
| Contract Effective Date:                        | Feb 👻 1 👻 2012 👻                                                                                                    |                                                                |
| Change Activity:                                | pending                                                                                                    | The deliverable's info                                         |
| Status:                                         | <ul> <li>e active</li> <li>pending </li> <li>retired</li> </ul>                                                                                                    | here is the same as its<br>parent's.                           |
| Primary Owner*:                                 | Hirahara.Jim                                                                                                    |                                                                |
| Function (Primary)*:                            | z - Other 💌                                                                                                    |                                                                |
| Additional Owner:                               | ۵                                                                                                    |                                                                |
| Additional Owner Function:                      | - W                                                                                                    |                                                                |
| RMC Representative (Case)*:                     | Young,Lydia J                                                                                                    |                                                                |
| Hierarchy Level*:                               | 0                                                                                                    | ×                                                              |
| Policy Area:                                    |                                                                                                    | The deliverable is a                                           |
| Does this contain embedded req?*:               | <ul><li>embedded</li><li>no</li></ul>                                                                                                    | child = component.                                             |
| Instruction                                     | : If embedded, cite embedded (association)                                                                                                    |                                                                |
| Is this a main req or a component of main?*:    | <ul> <li>i component</li> <li>i main</li> </ul>                                                                                                    |                                                                |
| Is this a deliverable?:                         | ⊘ No<br>⊛ Yes                                                                                                    |                                                                |
| Instruction                                     | If yes, complete deliverable information                                                                                                    |                                                                |
| BNL Doc # 04.04.001.403-AD                      | 06                                                                                                    | page 4                                                         |

#### Requirement Job/Enter Requirement Data step for the Deliverable requirement:

LBNL Doc # 04.04.001.403-AD06

28 November 2014

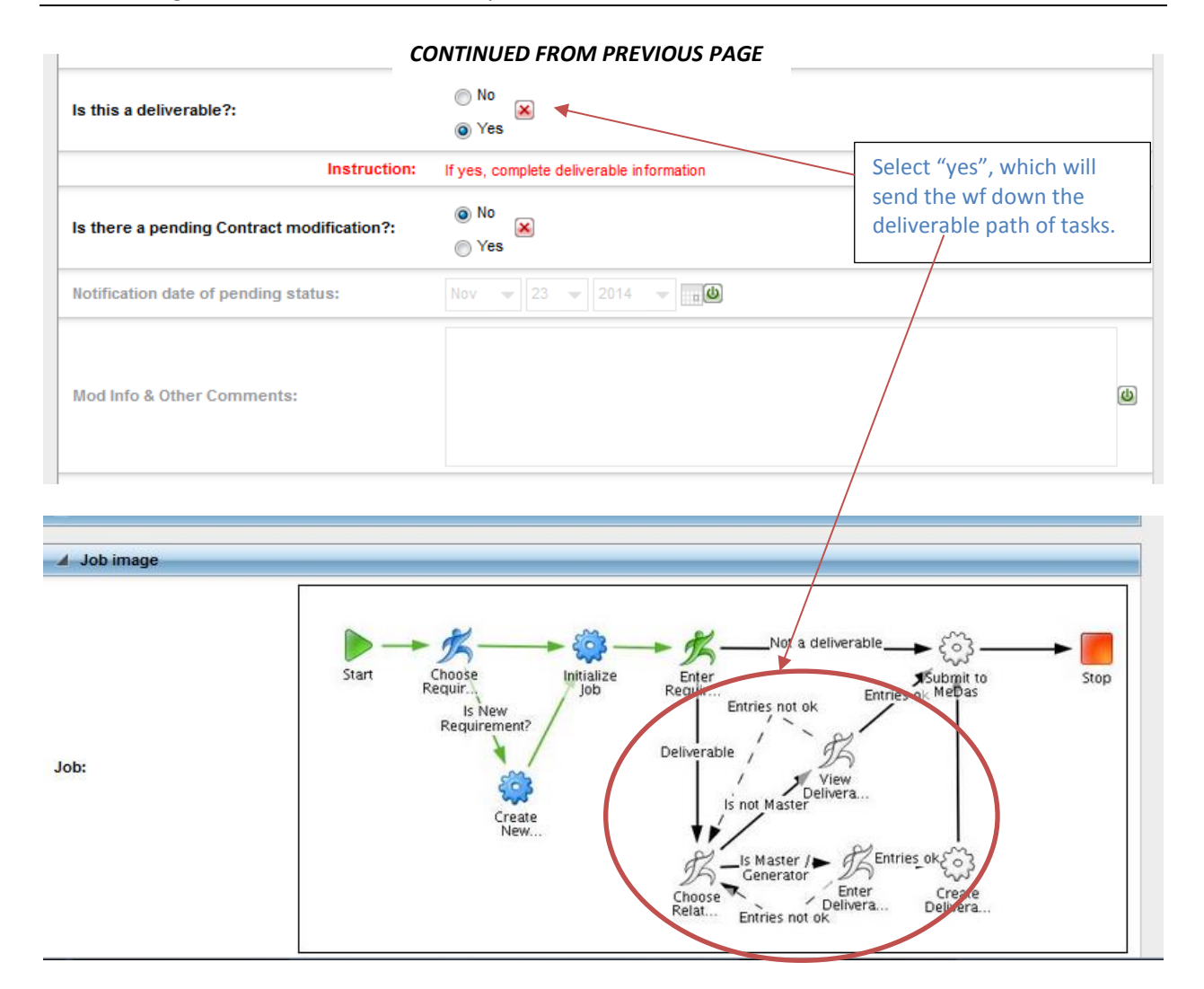

- 4. Once the information is correct and complete, select "Complete Task." Note that upon completion of the "Enter Requirements Data" according to the diagram, the workflow continues.
- 5. The "Choose Related" step is next. The information uploaded in the "Enter Requirements Data" is displayed. The user can change the Brief text and can upload links or attachments, but everything else under "Requirement Information" is no longer editable.

This step is included to allow the User to optionally associate 2 or more requirements to a single deliverable (see How-to #AD10).

For this example and procedure, select "no" to answer the question, "Is deliverable shared with another?" Then hit "Complete Task" to proceed to next step (Enter Deliverables Definitions).

The official or current version is located in the repository for Institutional Documents, accessible via OCA's website. Printed or electronically transmitted copies are not official. Users are responsible for working with the latest approved revision.

| Complete Task 📑 Save 💐 Make A                               | vailable 🕒 Move to Waiting 📢 Reass                                                                                                    | ign Task 🖀 Show Job Details                                                                                                |                              |
|-------------------------------------------------------------|----------------------------------------------------------------------------------------------------|----------------------------------------------------------------------------------------------------|------------------------------|
| Requirement Process                                         |                                                                                                    |                                                                                                    |                              |
| Property Values                                             |                                                                                                    |                                                                                                    |                              |
| Requirement Information                                     |                                                                                                    |                                                                                                    |                              |
| Contract Part:                                              | Contract Section                                                                                                    |                                                                                                    |                              |
| Contract Section:                                           | 1                                                                                                    |                                                                                                    |                              |
| Contract Subsection (eg. H.13 or I.021):                    | l.142                                                                                                    |                                                                                                    |                              |
| Source Requirement Type:                                    | Federal Acquisition Regulation (FAR)                                                                                                    |                                                                                                    |                              |
| SRD Citation:                                               | FAR 52.209-9                                                                                                    |                                                                                                    |                              |
| SRD Title:                                                  | Updates of Publicly Available Information Regard                                                                                                    | ng Responsibilities Matters (Feb                                                                                           |                              |
| SRD Section/Paragraph Citation:                             | (a)                                                                                                    | Still                                                                                                    | editable in this step.       |
| SRD Section Title:                                          |                                                                                                    |                                                                                                    |                              |
| Brief Summary of Requirement*:                              | The Contractor shall update the information in th<br>Information System (FAPIIS) on a semi-annual bi<br>the required information in the Central Contracto<br>https://www.acquisition.gov | e Federal Awardee Performance and Integr<br>isis, throughout the life of the contract, by p<br>r Registration database via | ity<br>Josting               |
| Link to SRD and/or other info (hyperlink):                  | Q URL:                                                                                                    | Name:                                                                                                    | ۵                            |
| Link to SRD and/or other info<br>(attachment):              | Q                                                                                                    | 🔶 Uplo                                                                                                    | ad a file                    |
| Contract Effective Date:                                    | 2012-02-01                                                                                                    |                                                                                                    |                              |
| Change Activity:                                            | pending                                                                                                    |                                                                                                    |                              |
| Status:                                                     | active                                                                                                    |                                                                                                    |                              |
| Primary Owner:                                              | Hirahara,Jim                                                                                                    |                                                                                                    |                              |
| Function (Primary):                                         | z - Other                                                                                                    |                                                                                                    |                              |
| Additional Owner:                                           |                                                                                                    |                                                                                                    |                              |
| Additional Owner Function:                                  |                                                                                                    |                                                                                                    |                              |
| RMC Representative (Case):                                  | Young,Lydia J                                                                                                    |                                                                                                    |                              |
| Hierarchy Level:                                            | 0                                                                                                    |                                                                                                    |                              |
| Policy Area:                                                |                                                                                                    |                                                                                                    |                              |
| Does this contain embedded req?:                            | по                                                                                                    |                                                                                                    |                              |
| Instruction:                                                | If embedded, cite embedded (association)                                                                                                    |                                                                                                    |                              |
| s this a main req or a component of main?:                  | component                                                                                                    |                                                                                                    |                              |
| Mod Info & Other Comments:                                  |                                                                                                    |                                                                                                    |                              |
| s this a deliverable?:                                      | Yes                                                                                                    | For the situation w                                                                                                    | here a deliverable satisfies |
| Instruction:                                                | If yes, complete deliverable information                                                                                                    | more than one requ                                                                                                    | uirement, see How-to # A1    |
| s there a pending Contract<br>modification?:                | No                                                                                                    | Otherwise, the answ                                                                                                    | wer is "no"                  |
| Notification date of pending status:                        |                                                                                                    |                                                                                                    |                              |
| Deliverable Definition Group                                |                                                                                                    |                                                                                                    |                              |
| s this Deliverable shared with another<br>Requirement?*:    | no                                                                                                    | -                                                                                                    |                              |
| Instruction:                                                | If "yes, this relies on another", add associated rel                                                                                                    | ated deliverable requirement below.                                                                                        |                              |
| Start Choose Initialize<br>Requir<br>Is New<br>Requirement? | Not a deliverable                                                                                                    | Selecting "No" will down this path.                                                                                        | send us                      |

#### LBNL Doc # 04.04.001.403-AD06 28 November 2014

page 6

**Requirement WF/Enter Deliverable Definitions step** 

6. When the "Choose Related" step is completed, the workflow moves to the "Enter Deliverables Definitions" step.

| Complete Task 🔚 Save 🔩 Make                    | Available 💮 Move to Waiting 🤹                                                                                                    | Reassign Task                                                           | E Show Job De                                                 | etails                                 |  |  |
|------------------------------------------------|----------------------------------------------------------------------------------------------------|-------------------------------------------------------------------------|---------------------------------------------------------------|----------------------------------------|--|--|
| Requirement Process                            |                                                                                                    |                                                                         |                                                               |                                        |  |  |
| Property Values                                |                                                                                                    |                                                                         |                                                               |                                        |  |  |
| Requirement Information                        |                                                                                                    |                                                                         |                                                               |                                        |  |  |
| Contract Part:                                 | Contract Section                                                                                                    |                                                                         |                                                               |                                        |  |  |
| Contract Section:                              | 1                                                                                                    |                                                                         |                                                               |                                        |  |  |
| Contract Subsection (eg. H.13 or I.021):       | l.142                                                                                                    |                                                                         |                                                               |                                        |  |  |
| Source Requirement Type:                       | Federal Acquisition Regulation (FAR)                                                                                                    |                                                                         |                                                               |                                        |  |  |
| SRD Citation:                                  | FAR 52.209-9                                                                                                    |                                                                         |                                                               |                                        |  |  |
| SRD Title:                                     | Updates of Publicly Available Information                                                                                                    | Regarding Respons                                                       | ibilities Matters (Feb                                        | 2012)                                  |  |  |
| SRD Section/Paragraph Citation:                | (a)                                                                                                    |                                                                         | Still editab                                                  | le in this step.                       |  |  |
| SRD Section Title:                             |                                                                                                    |                                                                         |                                                               |                                        |  |  |
| Brief Summary of Requirement*:                 | The Contractor shall update the informat<br>Information System (FAPIIS) on a semi-au<br>the required information in the Central Co<br>https://www.acquisition.gov | ion in the Federal Av<br>nnual basis, through<br>ontractor Registration | wardee Performanc<br>out the life of the co<br>n database via | e and Integrity<br>Intract, by posting |  |  |
| Link to SRD and/or other info (hyperlink):     | Q DRE: Name:                                                                                                    |                                                                         |                                                               |                                        |  |  |
| Link to SRD and/or other info<br>(attachment): | Q Upload a file 🕲                                                                                                    |                                                                         |                                                               |                                        |  |  |
| Contract Effective Date:                       | 2012-02-01                                                                                                    |                                                                         |                                                               |                                        |  |  |
| Change Activity:                               | pending                                                                                                    |                                                                         |                                                               |                                        |  |  |
| status:                                        | active                                                                                                    |                                                                         |                                                               |                                        |  |  |
| Primary Owner:                                 | Hirahara,Jim                                                                                                    |                                                                         |                                                               |                                        |  |  |
| Function (Primary):                            | z - Other                                                                                                    | z - Other                                                               |                                                               |                                        |  |  |
| Additional Owner:                              |                                                                                                    |                                                                         |                                                               |                                        |  |  |
| Additional Owner Function:                     |                                                                                                    |                                                                         |                                                               |                                        |  |  |
| RMC Representative (Case):                     | Young,Lydia J                                                                                                    |                                                                         |                                                               |                                        |  |  |
| Hierarchy Level:                               | 0                                                                                                    |                                                                         |                                                               |                                        |  |  |
| Policy Area:                                   |                                                                                                    |                                                                         |                                                               |                                        |  |  |
| Does this contain embedded req?:               | no                                                                                                    |                                                                         |                                                               |                                        |  |  |
| Instruction:                                   | If embedded, cite embedded (association)                                                                                                    | )                                                                       |                                                               |                                        |  |  |
| Is this a main req or a component of main?:    | component                                                                                                    |                                                                         |                                                               |                                        |  |  |
| Mod Info & Other Comments:                     |                                                                                                    |                                                                         |                                                               |                                        |  |  |
| Is this a deliverable?:                        | Yes                                                                                                    |                                                                         |                                                               |                                        |  |  |
| Instruction:                                   | If yes, complete deliverable information                                                                                                    |                                                                         |                                                               | _                                      |  |  |
| Is there a pending Contract<br>modification?:  | No                                                                                                    | In this Ente<br>step, we fo                                             | r Deliverable<br>cus on filling                               | Definitions<br>in this                 |  |  |
| Notification date or pending status:           |                                                                                                    | -section of t                                                           | he data.                                                      |                                        |  |  |

CONTINUED NEXT PAGE

### LBNL Doc # 04.04.001.403-AD06

28 November 2014

page 7

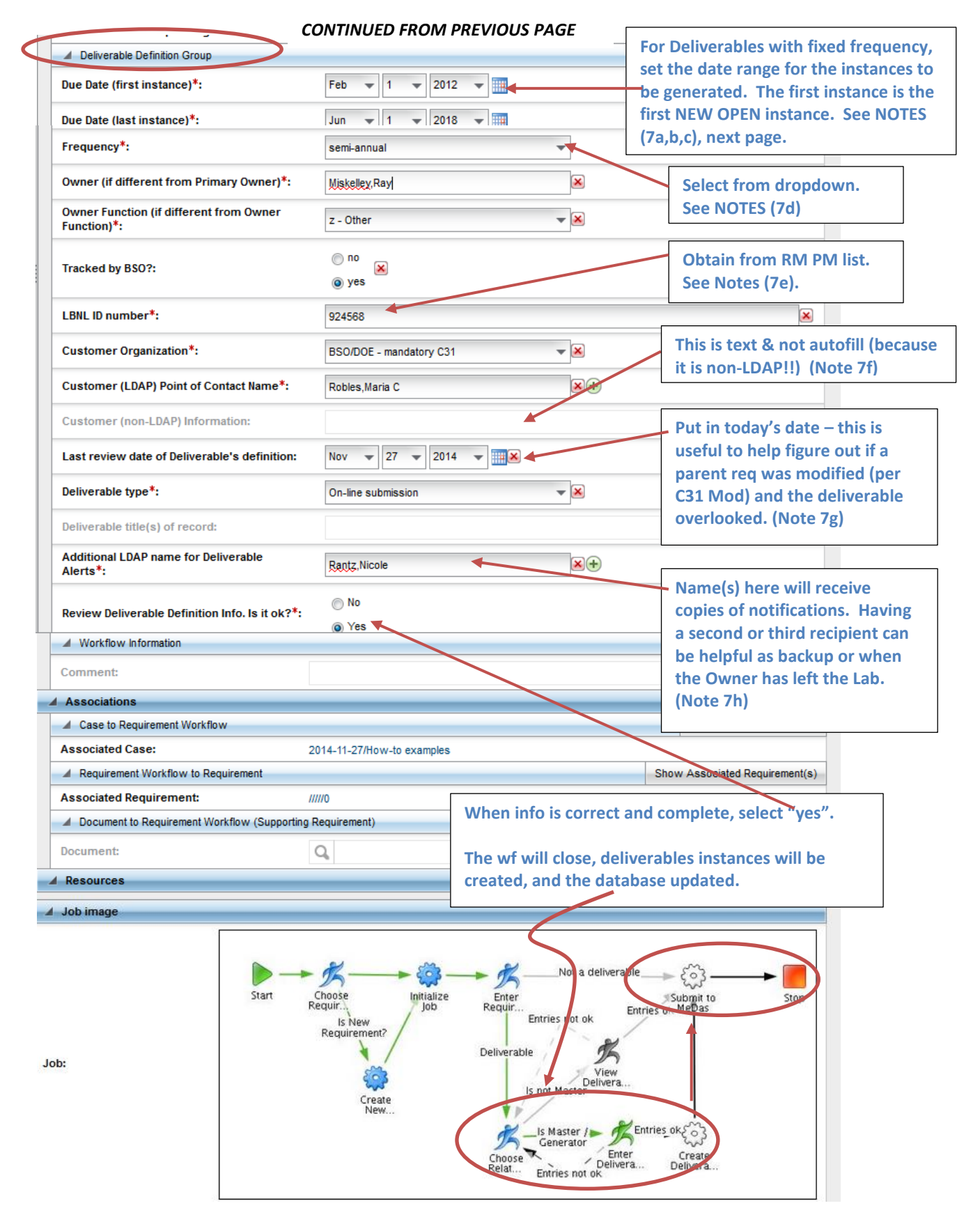

LBNL Doc # 04.04.001.403-AD06

28 November 2014

page 8

- 7. Some notes regarding completing the Deliverable Definitions section:
  - a. Due dates in general: The month/day must be agreed to by the customer (usually BSO). The Contract Mod process now requires written agreement between the Lab and BSO.
  - b. First instance date:
    - i. If this deliverable job/workflow is for <u>a new deliverable</u>, then enter the date of the first instance.
    - ii. If this deliverable job/workflow is a <u>modification</u>, then the "new" first instance date corresponds to the <u>first of the remaining open</u> deliverable instances. Getting this right is the challenge in modifying deliverables (just be careful).
      - Some of the related deliverable instances may already be closed.
      - The "new" date must not duplicate the already closed items.
      - Example: Annually due Jan. 1. Original first instance was 1/1/2006; last date was set as 5/31/2018. Closed instances run from 1/1/2006 through 1/1/2014. The next still open instance is 1/1/2015. The deliverable requirement is modified 11/23/14, and the go-forward instances must be updated. Enter "1/1/2015". Keep last at 5/31/2018. This will replace all the open instances (2015, 2016, 2017, 2018).
    - iii. If this deliverable has frequency "as required", the first instance date doesn't matter.
  - c. Last instance date: This date merely brackets how many instances are to be generated. It can be beyond the agreed-to month/day. See example above. (Do same, even if "as required")
  - d. Frequency: The dropdown list covers the common frequencies.
    - There are some odd-ball intervals (10 years for the Natural Hazard Phenomena requirement, for example). These will need to be manually managed. Insert a note under "Mod and Other Comments" or within the "Brief Summary" in the Requirements Information Section.
  - e. LBNL ID#: This is highly useful as a quick reference. The RM PM selects the number, and keeps track of what's next and what has been used already. 924000 through 924300 were applied to deliverables generated by BSO and the Lab around 2010. Numbers from 924500 were applied to new deliverables generated at the end of 2013. Best way to find the "next" number: Search/Find AND include deprecated and retired records.
  - f. Customer (non-LDAP) information: this is just text. Any LDAP entries are autofill. This is not.
  - g. Last review date of Deliverable's definition. Enter today's date. This is highly useful for tracing history of deliverable definitions that are modified. Also, since the deliverable requirement is associated with its parent, but is not automatically updated when the parent is, it is possible that the updating the deliverable is overlooked. This date helps managers and SMEs catch such inconsistencies.
  - h. Additional LDAP name: Name(s) listed here will receive any notifications (60 days and 30 days pre-due, and 30 days overdue). Some SMEs have included their managers or backups, as "fyi". Including an additional name has had value in those situations when a person has left the Lab, the RM PM has not been informed (or not had a chance to update), and the notification has gone to the responsible manager or backup as a reminder to take action.
- 8. After completing "Enter Deliverable Definitions" step, the RMS then begins to generate new instances and replaces any existing opening instances. Once the instances are generated and put in place, the

The official or current version is located in the repository for Institutional Documents, accessible via OCA's website. Printed or electronically transmitted copies are not official. Users are responsible for working with the latest approved revision.

RMS completes all the usual closeout activities (updating associated Cases, etc.). This is all done as background activity, and takes a while (10 to 20 minutes if nothing has to be replaced and as much as an hour if there are replacements to be made).

If "As Required" was selected as the frequency, then no instances are generated. A workflow is set up and placed in the "As Required" pile (under Deliverables tab). Be sure to verify it is now listed. See also AD04-video. Also, see How-to DE04 on generating an "as required" specific instance.

One way to know whether progress has been made: the RM PM should note the number of Deliverable Documents in her Inbox right after hitting "Complete Task" for Enter Deliverable Definitions. Then, on occasion, refresh and check the number.

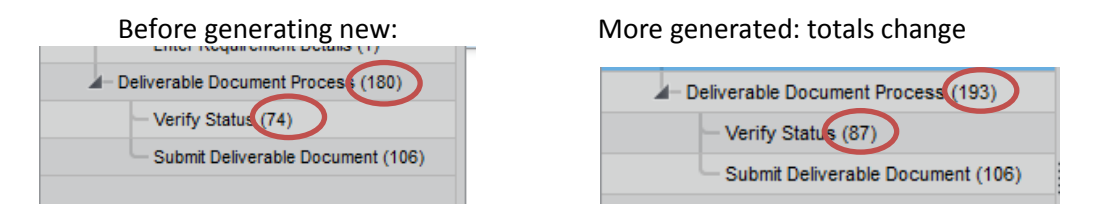

Another check (for replaced or new deliverable instances) is to look at the listing under "Verify Status", sort by Job ID. The highest numbers are those that were mostly recently generated.

| Tasks   | Browser                          | Modelling | Reporting Deliverables                  |                         |                  |             | C    |
|---------|----------------------------------|-----------|-----------------------------------------|-------------------------|------------------|-------------|------|
|         | Kerify Status                    |           |                                         |                         |                  |             |      |
| _       | Activity                         | Job ID    | Job Name                                | Last review date of     | LBNL ID number 🔻 | Frequency   | Cust |
| _       | Verify Status                    | 1.62:WFDS | Add deliverable requirement 2_2018-02   | -01 2014-11-27          | 924568           | semi-annual | BSO  |
|         | Verify Status                    | 1561:WPD6 | Add deliverable requirement 2_2017-08   | -01 2014-11-27          | 924568           | semi-annual | BSO  |
|         | Verify Status                    | 1560:WPDS | Add deliverable requirement 2_2017-02   | -01 2014-11-27          | 924568           | semi-annual | BSO  |
|         | Verify Status                    | 1559:WPDS | Add deliverable requirement 2_2016-08   | -01 2014-11-27          | 924568           | semi-annual | BSO  |
|         | Verify Status                    | 1558:WPDS | Add deliverable requirement 2_2016-02   | -01 2014-11-27          | 924568           | semi-annual | BSO  |
|         | Verify Status                    | 1557:WPDS | Add deliverable requirement 2_2015-08   | -01 2014-11-27          | 924568           | semi-annual | BSO  |
|         | Verify Status                    | 1556:WPDS | Add deliverable requirement 2_2015-02   | -01 2014-11-27          | 924568           | semi-annual | BSO  |
|         | Verify Status                    | 1555:WPDS | Add deliverable requirement 2_2014-08   | -01 2014-11-27          | 924568           | semi-annual | BSO  |
|         | Verify Status                    | 1554:WPDS | Add deliverable requirement 2_2014-02   | -01 2014-11-27          | 924568           | semi-annual | BSO  |
|         | Verify Status                    | 1553:WPDS | Add deliverable requirement 2_2013-08   | -01 2014-11-27          | 924568           | semi-annual | BSO  |
| 1)      | Verify Status                    | 1552:WPD9 | Add deliverable requirement 2_2013-02   | -01 2014-11-27          | 924568           | semi-annual | BSO  |
| (193) * | Verify Status                    | 1551:WPDS | Add deliverable requirement 2_2012-08   | -01 2014-11-27          | 924568           | semi-annual | BSO  |
|         | Verify Status                    | 1550:W/DS | Add deliverable requirement 2_2012-02   | -01 2014-11-27          | 924568           | semi-annual | BSO  |
| nt (106 | Verify Status                    | 1532:WPDS | 1.29 FAR 52.222-37 deliverable requirem | nent_2018-12 2014-11-24 | 9245xx           | annual      | BSO  |
|         | .4                               |           |                                         |                         |                  |             |      |
|         | C X Export Rows 1-14 of 87 shown |           |                                         |                         |                  |             |      |

The official or current version is located in the repository for Institutional Documents, accessible via OCA's website. Printed or electronically transmitted copies are not official. Users are responsible for working with the latest approved revision.

9. If the parent existed before the deliverable requirement, then it is necessary to start a new workflow for the parent to modify it with the added association to the deliverable as a supporting requirement. Note that after tying the two together, "Generate Report" shows the relationship, too.

Setting up the association in RMS between parent requirement and its deliverable(s) will help remind SME and RM PM later on, should the parent requirement be modified.

| Browser Modelling Reporting                     | Deliverables                    |                                |                       |                                      |                        | C 🐉 L        |
|-------------------------------------------------|---------------------------------|--------------------------------|-----------------------|--------------------------------------|------------------------|--------------|
| Search Result X                                 |                                 |                                |                       |                                      |                        |              |
| bel 📤                                           |                                 | Version                        | Instruction           | Contract Part                        | Contract Section       | Contract Sub |
| 2/FAR 52.209-9 /(a)/Updates of Publicly Availa  | able Information Rega           | RELEASED 1.0                   |                       | Contract Section                     | 1                      | I.142        |
| 42/FAR 52.209-9 //Updates of Publicly Available | e Information Regardi           | RELEASED 2.0                   |                       | Contract Section                     | 1                      | I.142        |
|                                                 |                                 |                                |                       |                                      |                        |              |
| Export Rows 1-2 of 2 shown                      |                                 |                                |                       | • •                                  | -                      |              |
|                                                 |                                 |                                |                       | If the seque                         | nce of ente            | ering data   |
| 142/FAR 52.209 🗙                                |                                 |                                |                       | parent, the                          | n deliverabl           | e, MUST      |
|                                                 |                                 |                                |                       | new wf to n                          | nodify nare            | nt to add    |
| Pedit 85 start Worknow (8) Depr                 | ecate Snow                      |                                | сепетаtе кероі        | accoriation                          | to doliveral           |              |
| Requirement ?:                                  |                                 |                                |                       |                                      |                        |              |
| Frequency:                                      | as required                     |                                |                       |                                      |                        |              |
| Review Deliverable Definition Info. Is it No    |                                 |                                |                       | This is the resulting CORRECT parent |                        |              |
| Tracked by BSO?:                                |                                 | record.                        |                       |                                      |                        |              |
| Customer Organization:                          | BSO/DOE - ma                    | andatory C31                   |                       |                                      |                        |              |
| Associations                                    |                                 |                                |                       | This is the a                        | ssociated d            | eliverabl    |
| A Requirement to Case                           |                                 |                                |                       |                                      | Sno                    | w case(s)    |
| Case:                                           | 2014-11-27/H                    | ow-to examples                 |                       |                                      |                        |              |
| A Requirement to Supporting Requirement (       | Supporting Requireme            | ent)                           |                       | Sh                                   | ow Supporting Requ     | irement(s)   |
| Supporting Requirement:                         | I.142/FAR 52.2<br>2012)//0      | 209-9 /(a)/Updates of          | Publicly Available I  | n formation Regarding                | Responsibilities Matt  | ers (Feb     |
| A Requirement Workflow to Requirement           |                                 |                                |                       |                                      | Show Requirem          | ent Job(s)   |
| Requirement Job:                                | I.142/FAR 52.2<br>2012)//0/Comp | 209-9 //Updates of Pu<br>plete | blicly Available Info | rmation Regarding Re                 | sponsibility Matters ( | Feb          |

|                                          | report-4.xlsx - N           | Aicrosoft Excel                                                                                                    | _                                                                                                    |                                                                    |
|------------------------------------------|-----------------------------|----------------------------------------------------------------------------------------------------|----------------------------------------------------------------------------------------------------|--------------------------------------------------------------------|
| ert Page Layout Formulas Data Review Vie | C C                         | If the Parent Requ<br>and RM PM shoul<br>to find everything<br>impacted items sh                                       | uirement is later mo<br>d use the "Generat<br>impacted by the P<br>nould be the delive                                      | odified, the SME<br>te Report" featur<br>Parent. Among th<br>rable |
| Requirement #                            | Label                       | Smart Label                                                                                                    | Contract Section                                                                                                    | Contract Subsection (eg.<br>1.021)                                 |
| 1                                        | Add deliverable requirement | I.142/FAR 52.209-9 //Updates of<br>Publicly Available Information<br>Regarding Responsibility Matters<br>(Feb 2012)//0 | ı                                                                                                    | 1.142                                                              |
| Supporting Require                       | ment (Requirement):         |                                                                                                    |                                                                                                    |                                                                    |
|                                          | Requirement #               | Label                                                                                                    | Smart Label                                                                                                    | Contract Section                                                   |
|                                          | 1                           | Add deliverable requirement 2                                                                                          | I.142/FAR 52.209-9 /(a)/Updates<br>of Publicly Available Information<br>Regarding Responsibilities<br>Matters (Feb 2012)//0 | T                                                                  |
|                                          | Supporting Requir           | ement (Requirement):                                                                                                   |                                                                                                    |                                                                    |
|                                          |                             | [No Records Found]                                                                                                    |                                                                                                    |                                                                    |
|                                          | Requirement (Req            | uirement):                                                                                                    |                                                                                                    |                                                                    |
|                                          | 5 L LL 10 L                 | [No Records Found]                                                                                                    |                                                                                                    |                                                                    |
|                                          | Embedded Requir             | ement (Requirement):                                                                                                   |                                                                                                    |                                                                    |

#### LBNL Doc # 04.04.001.403-AD06 28 November 2014

page 11

# VI. References: Other How-To's:

- AD00 Overview Deliverables
- DC01 Data Entry Naming Convention
- AD02 Adding a Non-deliverable Requirement (text and video)
- AD03 Modifying a Non-deliverable Requirement (video)
- AD07 Modifying a scheduled deliverable (video) includes monitoring generation
- DC07 Data Entry Setting up associations
- DE04 Selecting an As Required Deliverable Document (video)

#### **Revision History**

| Revision | Date       | Who        | Description                                     |
|----------|------------|------------|-------------------------------------------------|
| 0        | 11-23-2014 | L.J. Young | Initial                                         |
| 0.1      | 11-28-2014 | L.J. Young | Revised with new example, expanded explanations |

The official or current version is located in the repository for Institutional Documents, accessible via OCA's website. Printed or electronically transmitted copies are not official. Users are responsible for working with the latest approved revision.